## How to Manually Confirm a New UAP Account:

If a student does not receive a confirmation email and there were no error messages in the account create process then their account has been created. Their account may be confirmed manually by a staff member. Follow the instructions below. Once the account has been identified in the list make sure the information is correct. If the account data is correct click on the Confirm link. The account will be confirmed (made active).

The student will need to open the curriculum site. Enter the login credentials already created on the left side of the screen. The site will open and they may enroll themselves using the enrollment key (password) provided.

The path is from the home page: Open the Administration block Open Site administration Click on users Click on Accounts Click on Browse list of users – A list of all of the accounts in the site will display. In this example the User full name equals Matt was used as a first filter. The column headings are sort features. Chose **Last access** to achieve the display below.

|                                                                     | 2 / 110 Users                  |                  |           |         |        |      |         |
|---------------------------------------------------------------------|--------------------------------|------------------|-----------|---------|--------|------|---------|
| Administration                                                      | ▼ New filter                   |                  |           |         |        |      |         |
| My profile settings                                                 |                                |                  |           |         |        |      |         |
| <ul> <li>Site administration</li> <li>Notifications</li> </ul>      | contains •                     |                  |           |         |        |      |         |
| Registration                                                        | Add filter                     |                  |           |         |        |      |         |
| Advanced features                                                   | + Show more                    |                  |           |         |        |      |         |
| <ul> <li>Accounts</li> </ul>                                        |                                |                  |           |         |        |      |         |
| Users                                                               | Active filters                 |                  |           |         |        |      |         |
| Bulk user actions                                                   | User full name contains "Matt" |                  |           |         |        |      |         |
| <ul> <li>Add a new user</li> <li>User profile<br/>fields</li> </ul> | Remove selected Re             | move all filters |           |         |        |      |         |
| Cohorts                                                             |                                |                  |           |         |        |      |         |
| <ul> <li>Upload users</li> <li>Upload user</li> </ul>               | Add a new user                 |                  |           |         |        |      |         |
| pictures<br>Permissions                                             | First name / Last              | Email address    | City/town | Country | Last   | Edit |         |
| Courses                                                             | name                           |                  |           |         | access |      |         |
| ,                                                                   |                                |                  |           | 11-1-1  | Marian |      | Confirm |